## Crear entradas y páginas con el Editor de bloques en 2023

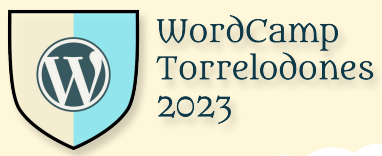

#WCTorre

Iñaki Martín Sanz

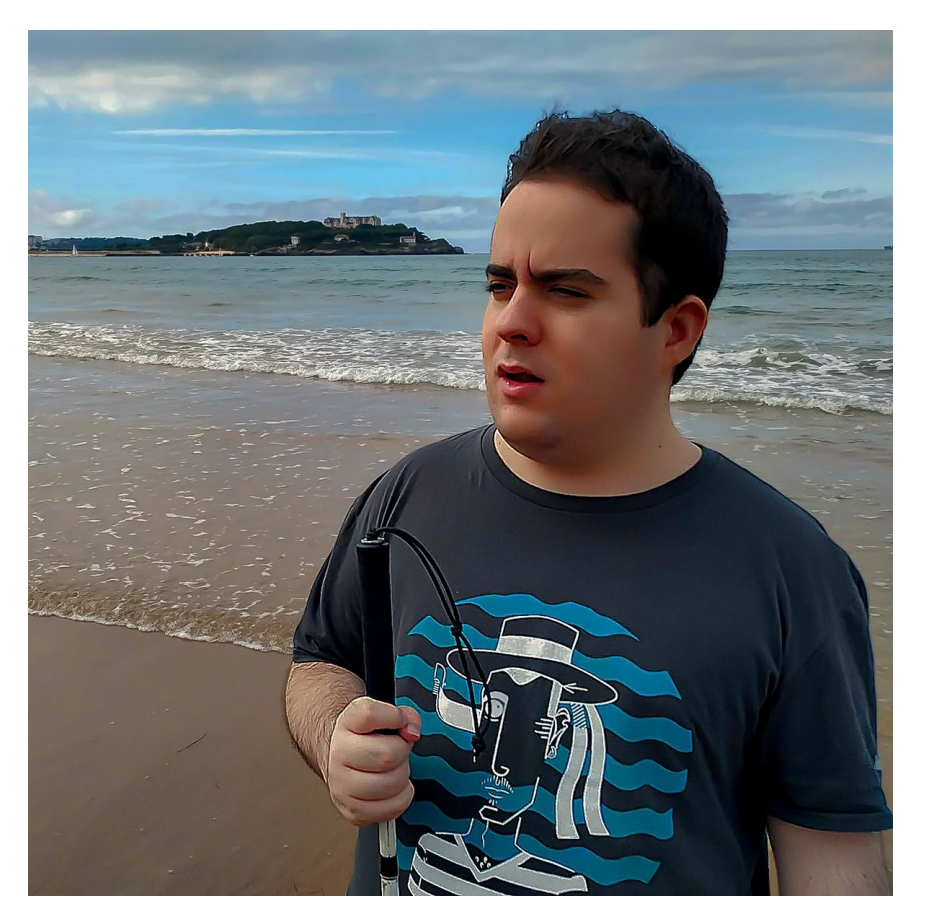

Ponente

Soy usuario de WordPress y Moodle; últimamente y, por razones obvias, me he especializado en la accesibilidad web. Me podéis encontrar en las siguientes redes:

- Twitter: @megustamundomac
- Fb/ignacioniki
- meetup: megustamundomac
- WordPress.org: megustamudnomac
- correo: <u>symbian.s603rd@gmail.com</u>, o <u>inakimartinsanz@gmail.com</u>
- blog:

https://megustamundomac.wordpress

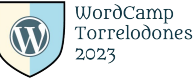

1. Parte teórica.

1.1. Qué es el editor de blogues.

1.2. Algunas novedades del editor de blogues en 2023

2. Parte práctica.

- 2.1. Vista de lista del editor de bloques.
- 2.2. Detalles en el editor de blogues
- 2.3. Preferencias del editor de blogues.
- 2.4. Atajos de teclado del editor de blogues.
- 2.5. Añadir un bloque.
- 2.6. Borrar un bloque.
- 2.7. Añadir varios blogues.
- 2.8. añadir el blogue imágen con una imágen previamente cargada.
- 2.9. Mostrar la imágen en el sitio.
- 2.10. Añadir un vídeo previamente cargado a través de un enlace.
- 2.11. Mostrar el vídeo en el sitio.
- 2.12. Enseñar añadir un enlace a través del editor de blogues.
- 2.13. Añadir código html, a través del editor de blogues.
- 2.14. El editor completo del sitio.
- 2.15. El plugin opcional Gutenberg con las últimas novedades.
- 2.16. El editor del sitio con el plugin de Gutenberg activo.

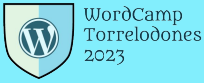

- 3. Conclusiones.
- 4. Agradecimientos.

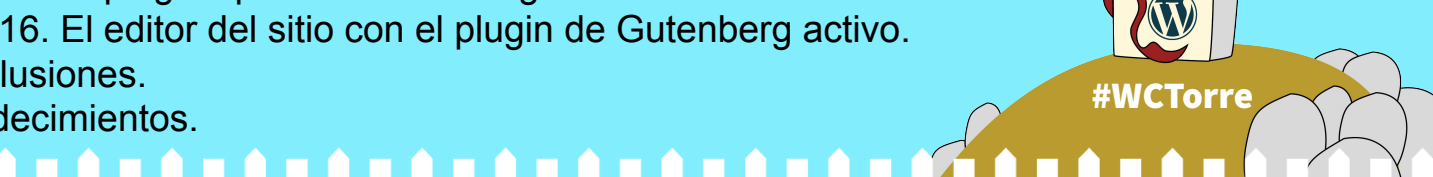

# Índice:

# Introducción:

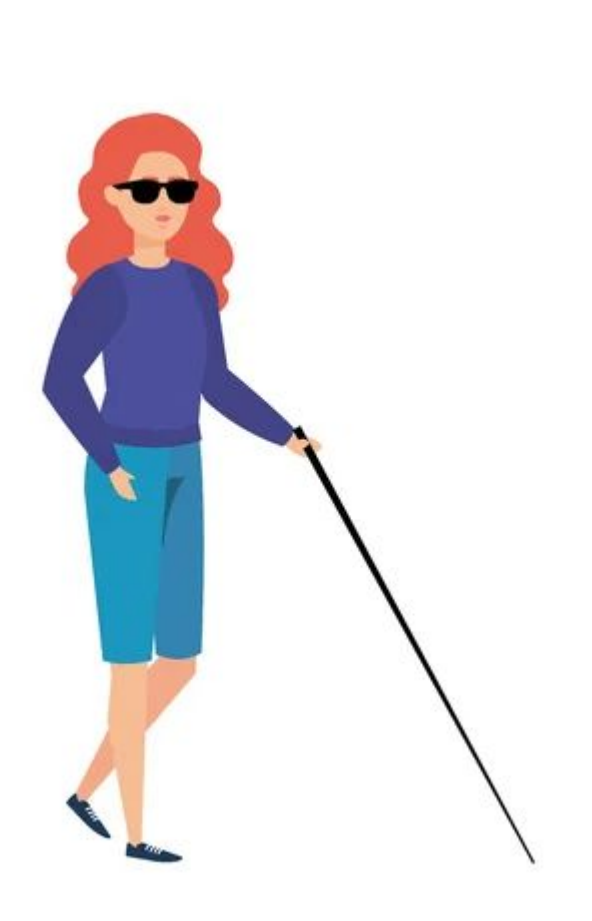

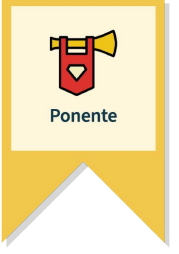

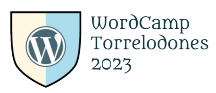

## 1. Parte teórica.

## 1. ¿Qué es el editor de bloques?:

El editor de bloques, ha aparecido a partir de la versión 5.0 de WordPress.

Y sirve para editar entradas de una forma más visual en tu sitio web con WordPress.

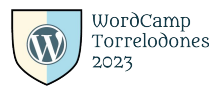

## 1.2. Algunas novedades en el editor de bloques en 2023:

Las novedades más destacables pueden ser:

- La vista de lista en el editor.
- La opción de ver el tema de los caracteres que llevas escritos.
- Los patrones de bloques.
- El editor completo del sitio.

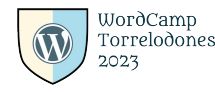

## 2. Parte práctica

# ¡La más interesante y esperada por todos y todas!

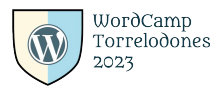

### 2.1. Vista de lista en el editor de bloques

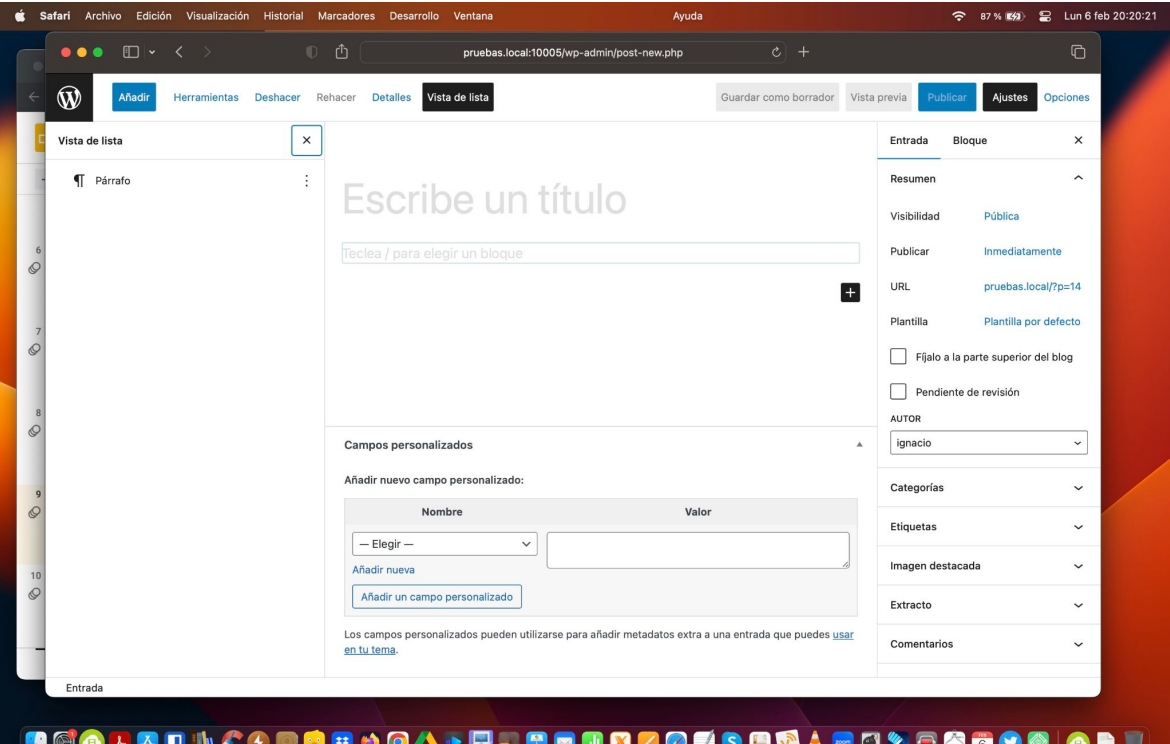

#WCTorre

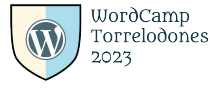

### 関 🖾 💁 📐 🗛 💟 🕪 🚓 ڬ 🗉 🌰 🙆 📥 🍉 📰 🐨 📟 🖩 🔀 🖉 🍼 🌘 🖕 👘 🚳 👘

### 2.2. Detalles en el editor de bloques

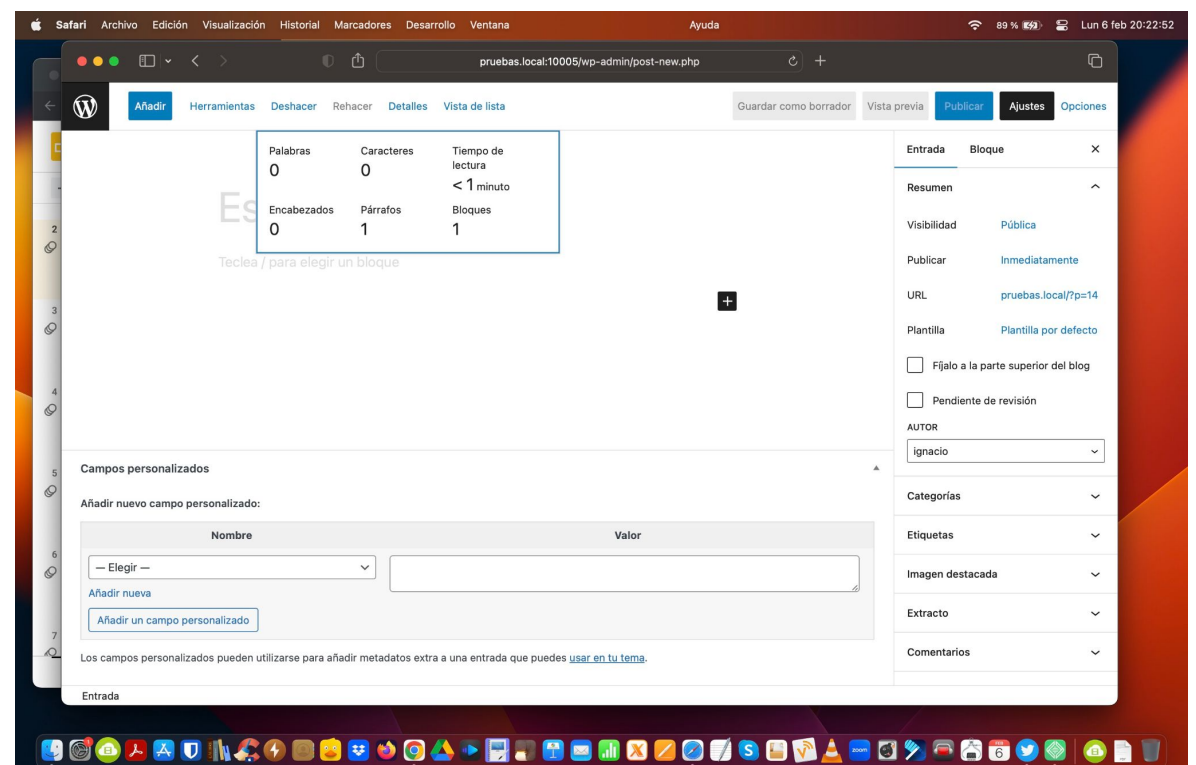

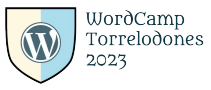

## 2.3. Preferencias del editor de bloques

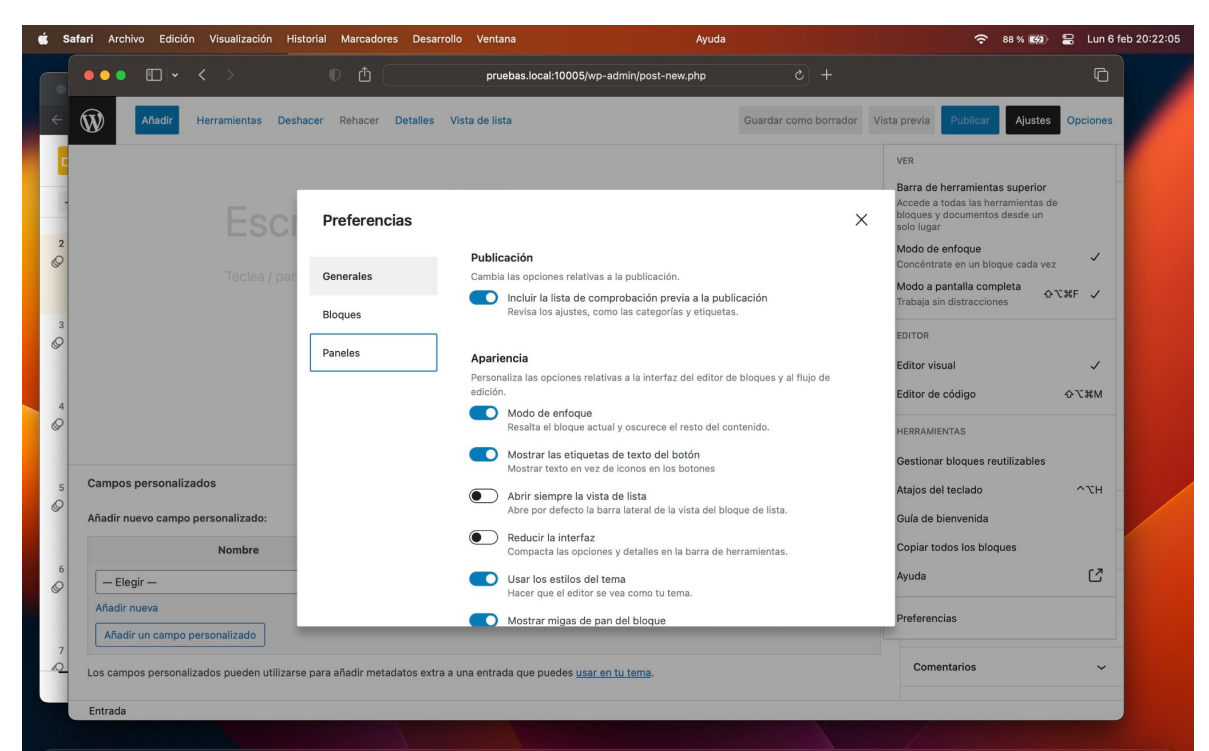

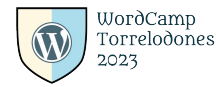

### 🖲 🕼 💁 🖂 🖸 🐘 🎧 🏵 🐨 😂 🎱 🖉 💭 📰 🐨 🐨 🎧 🖉 🐨 🐨 🐨 🖉 🖉 👘 🐨 🐨 🖉 🖉

## 2.4. Atajos de teclado del editor de bloques.

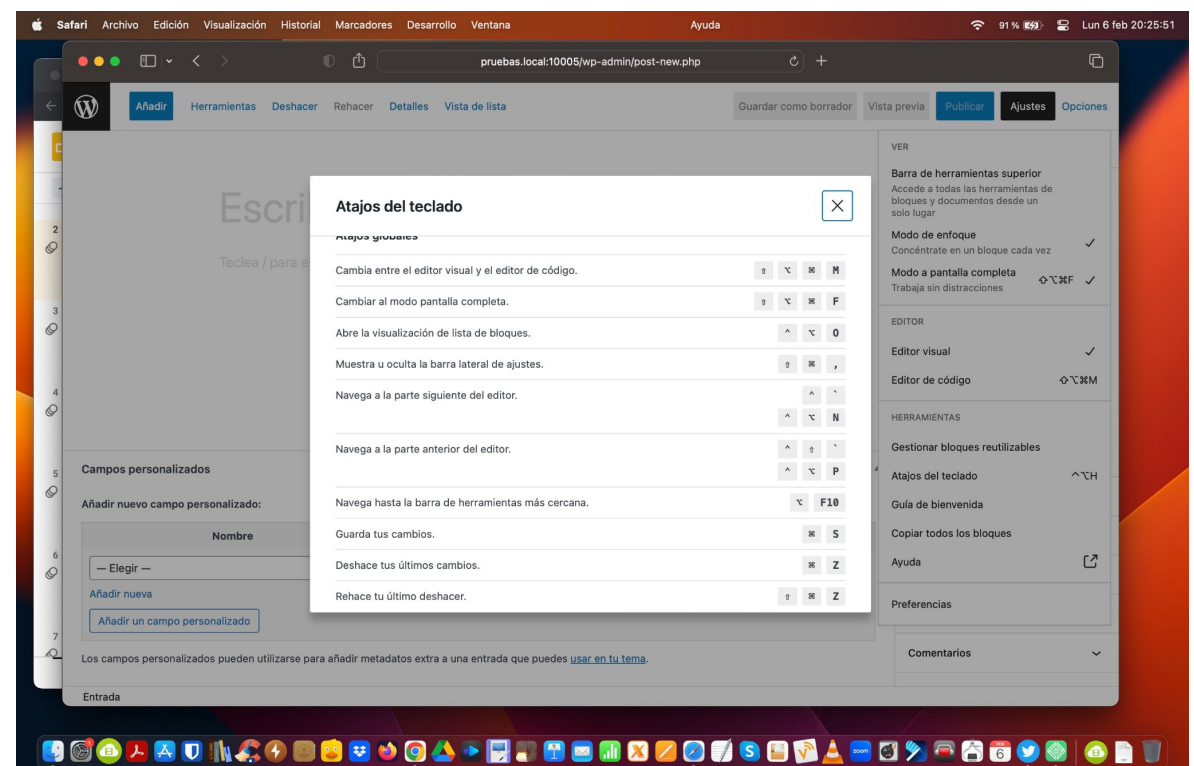

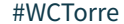

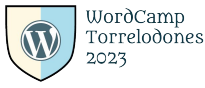

## 2.5. Añadir un bloque

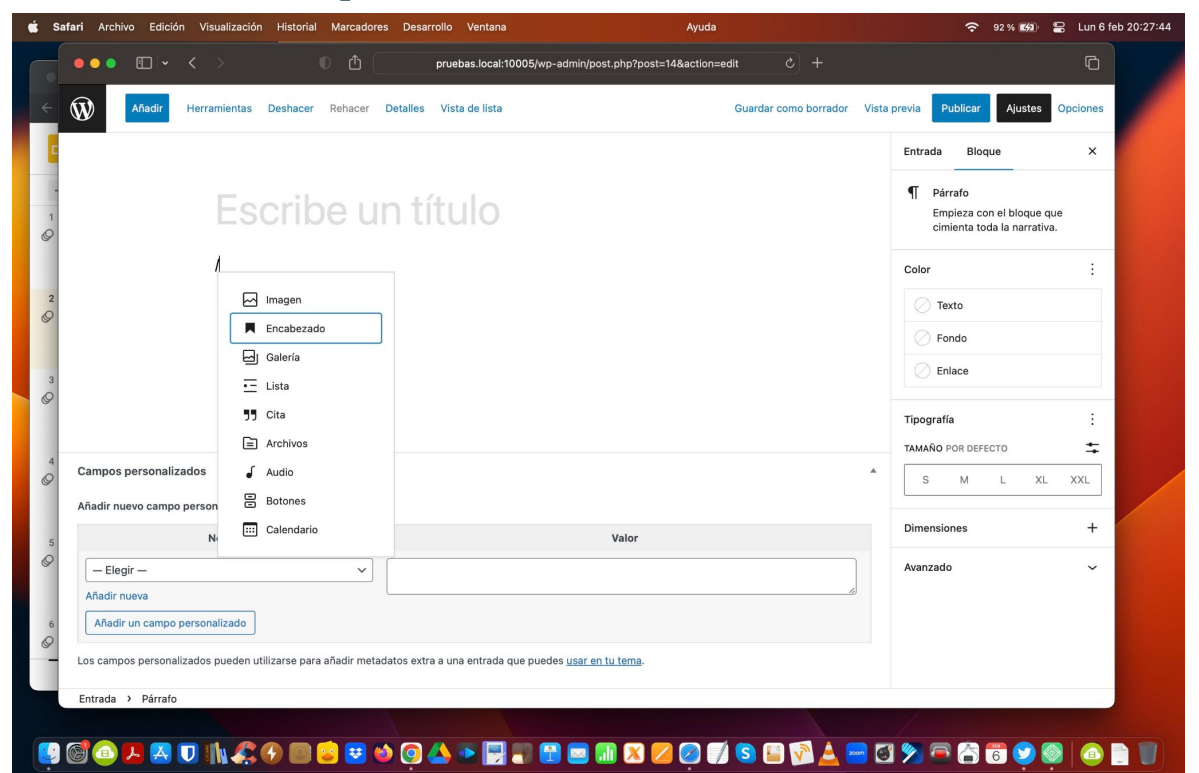

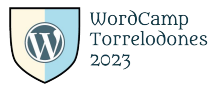

### 2.6. Borrar un bloque.

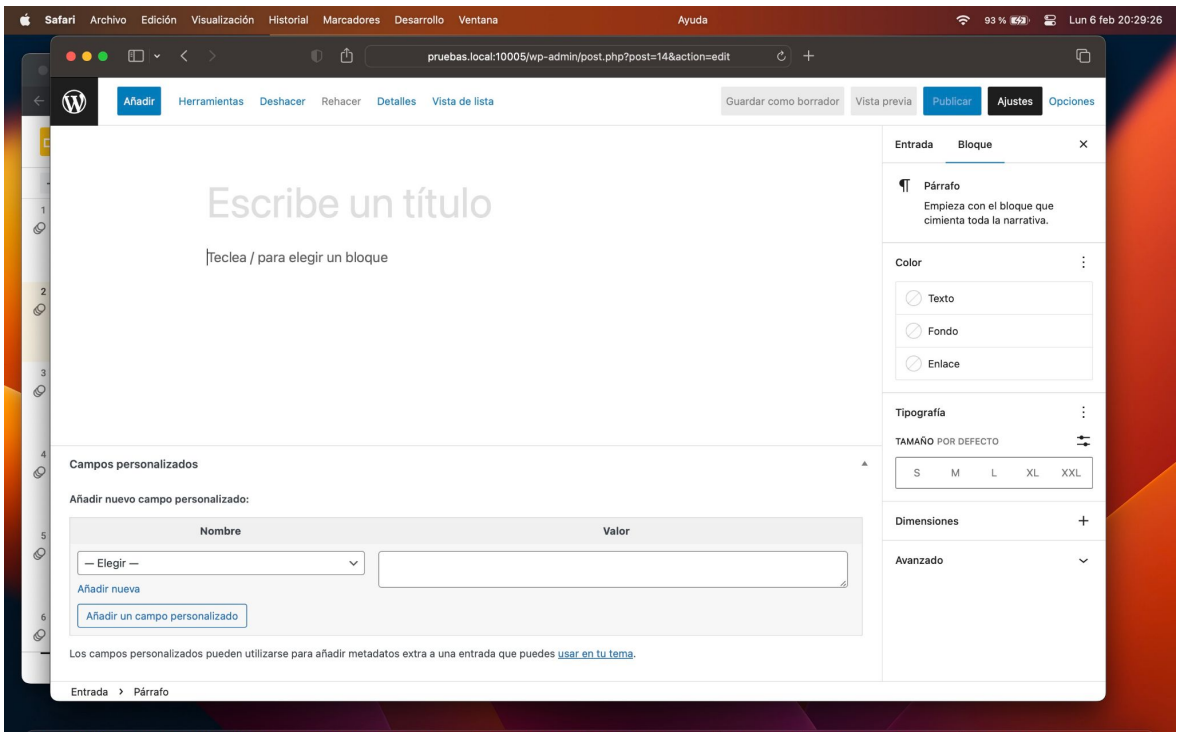

🧐 🖾 🗛 K 🛛 🐘 🊓 🕙 ڬ 🐱 🌢 🍳 🗛 🍬 🔛 🚛 📾 📾 🗰 X 🖉 🥥 🕼 🚍 📆 🚣 😁 🖸 🎾 🧖 😚 🥥 🧶 🐞

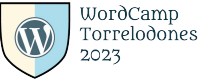

## 2.7. Añadir varios bloques con el editor de bloques.

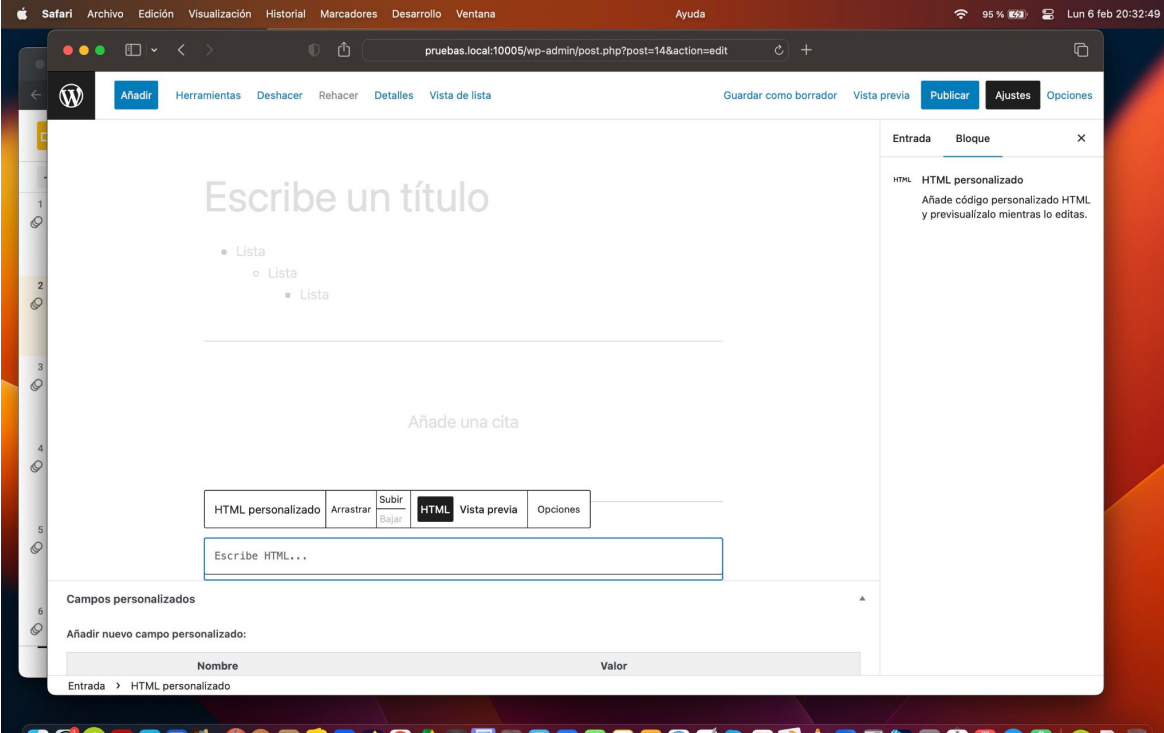

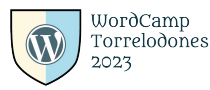

### 📴 🙆 🐵 J- 📇 🔟 🛝 🚓 🕒 😂 🐸 🕸 🍳 📥 🐂 🌉 📰 📾 🖬 🗙 🖉 🥥 ڭ 🖆 🏹 🖉 💭 🖉 🌀 💓 🍥 | 🌚 🗎 🖤

# 2.8. Añadir un bloque imagen, con la imagen previamente cargada con el editor de bloques.

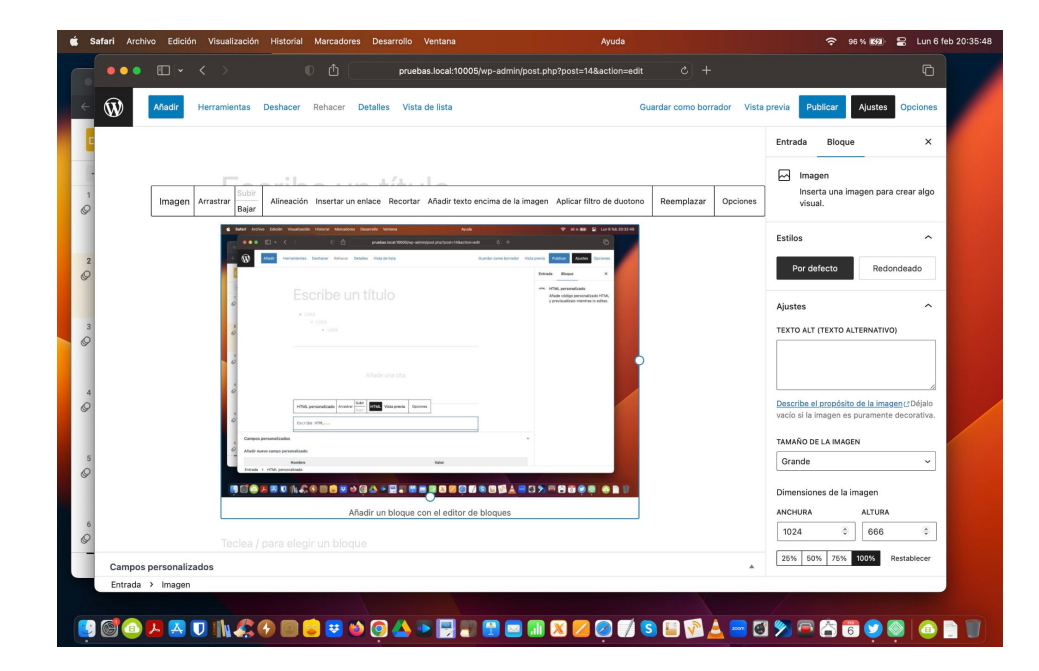

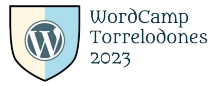

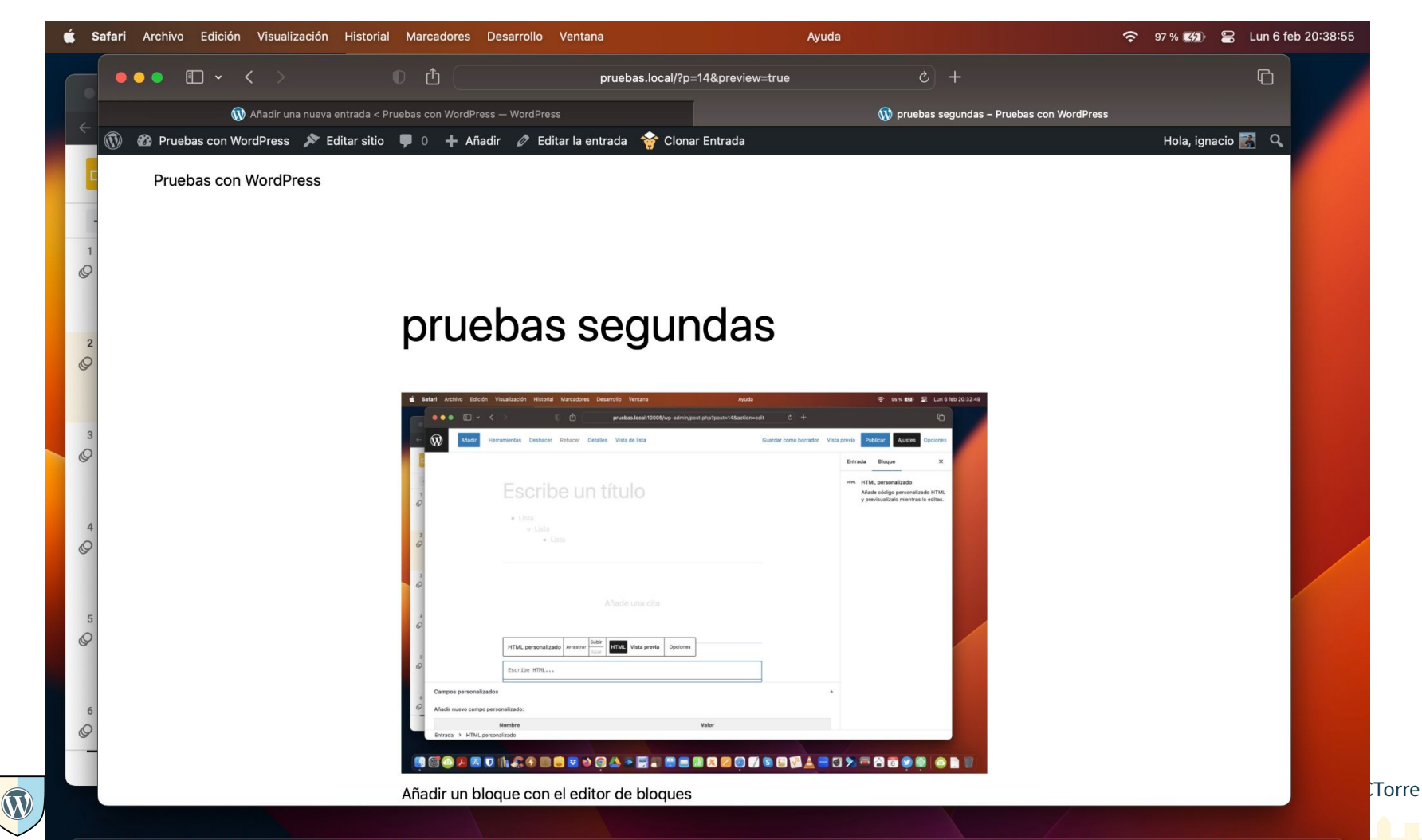

## 2.10. Añadir un vídeo previamente cargado con un enlace.

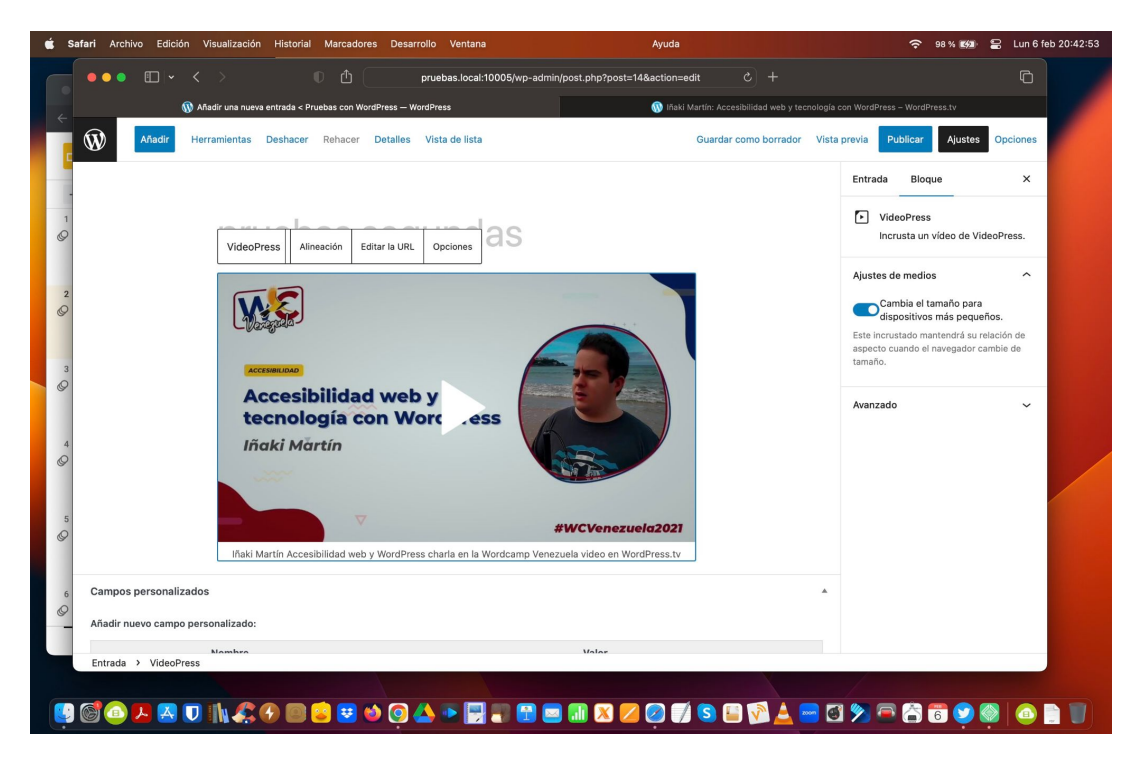

## https://videopress.com/v/AITjwhpX

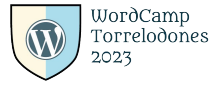

## 2.11. Mostrar el vídeo en el sitio.

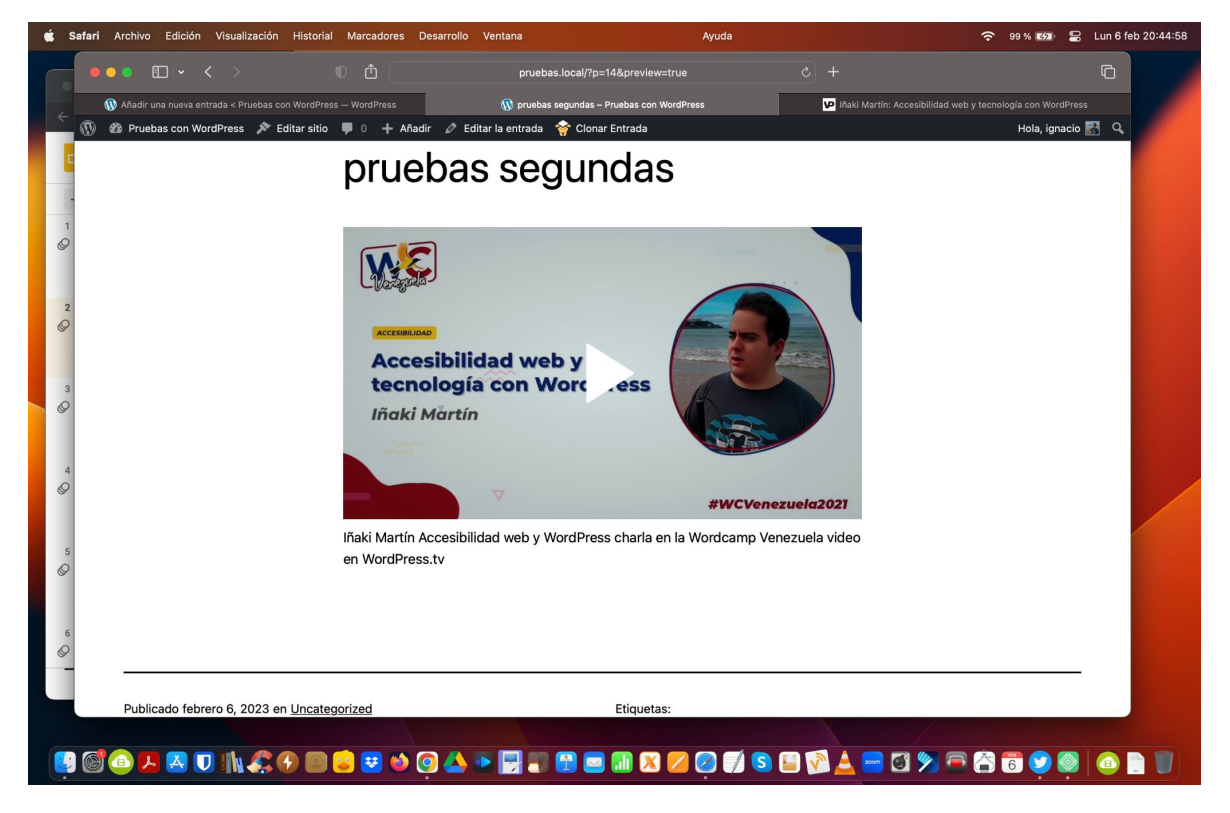

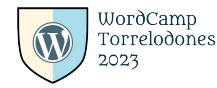

# 2.12. Enseñar a crear un enlace a través del editor de bloques.

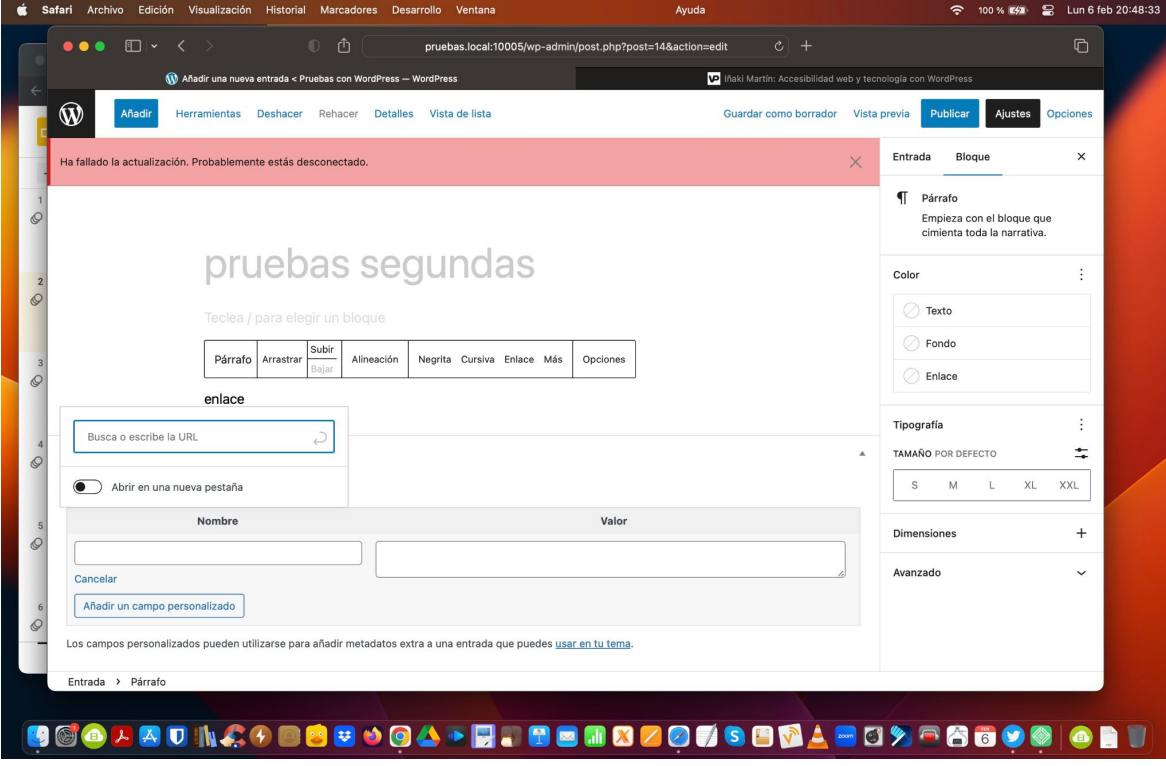

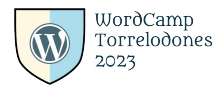

# 2.13. Añadir código html, a través del bloque html personalizado con el editor de bloques.

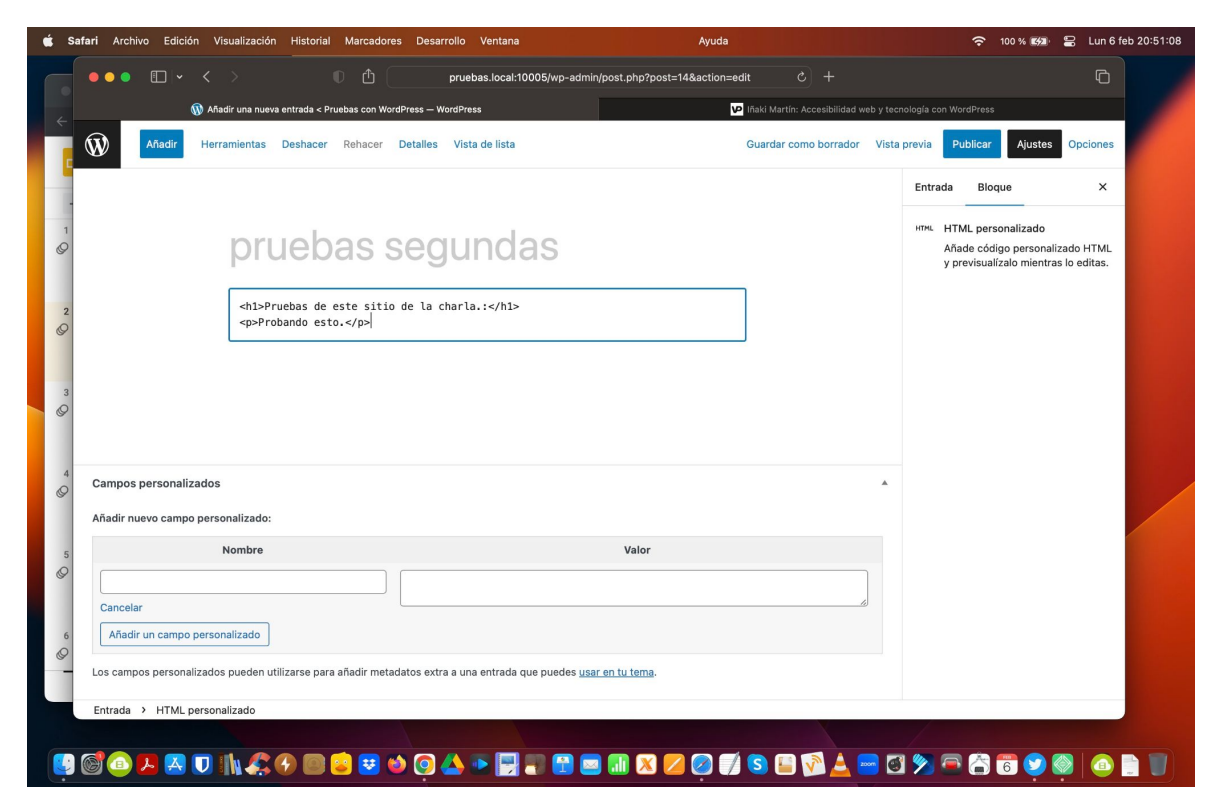

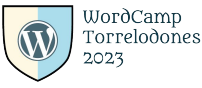

## 2.14. El editor completo del sitio.

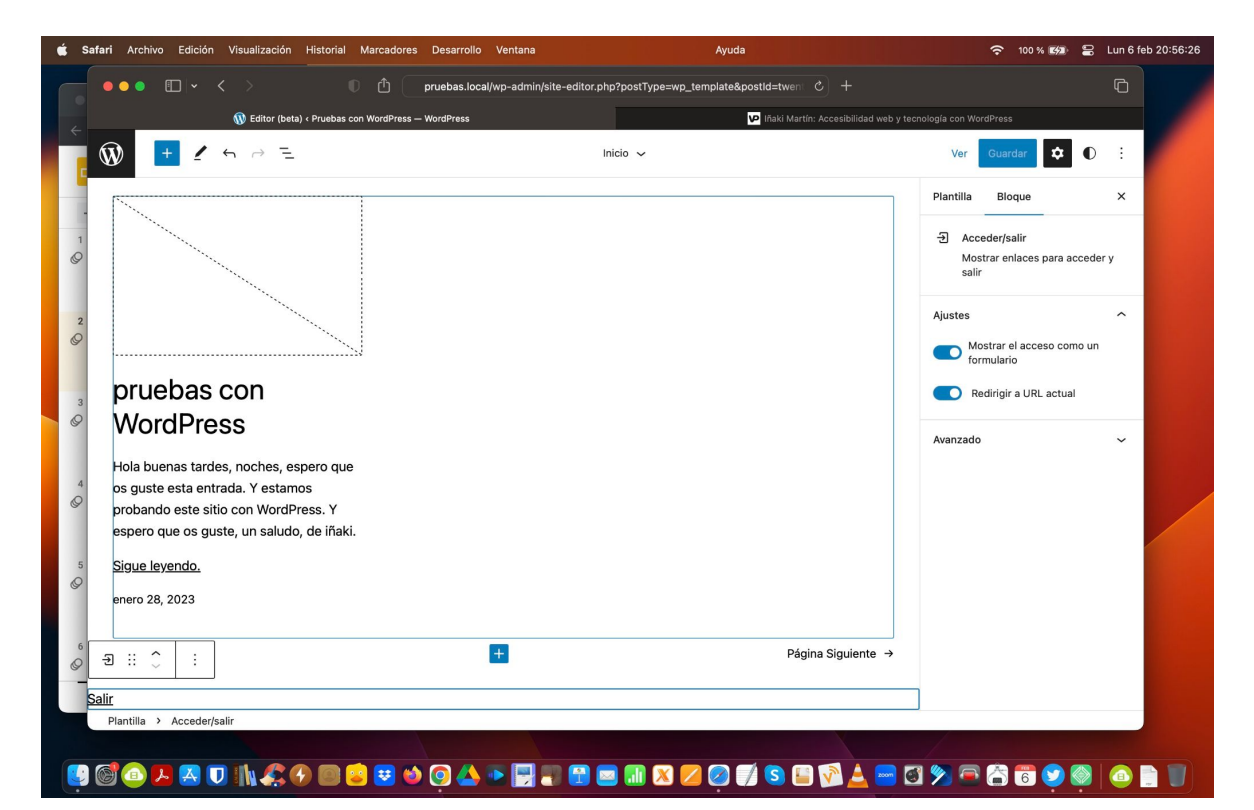

WordCamp Torrelodones 2023

## 2.15. El plugin opcional Gutenberg activo.

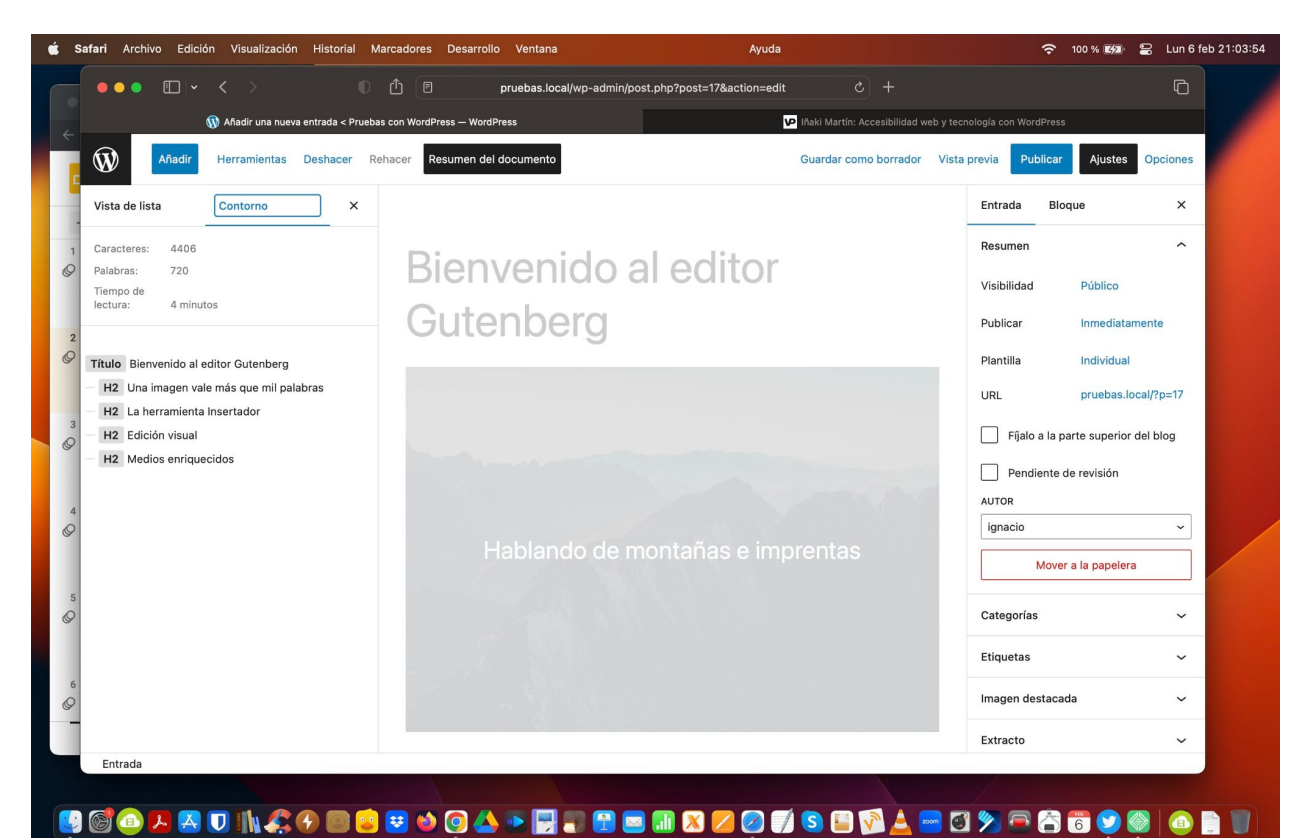

### WordCamp Torrelodones 2023

## 2.16. El editor completo del sitio con el plugin Gutenberg activo.

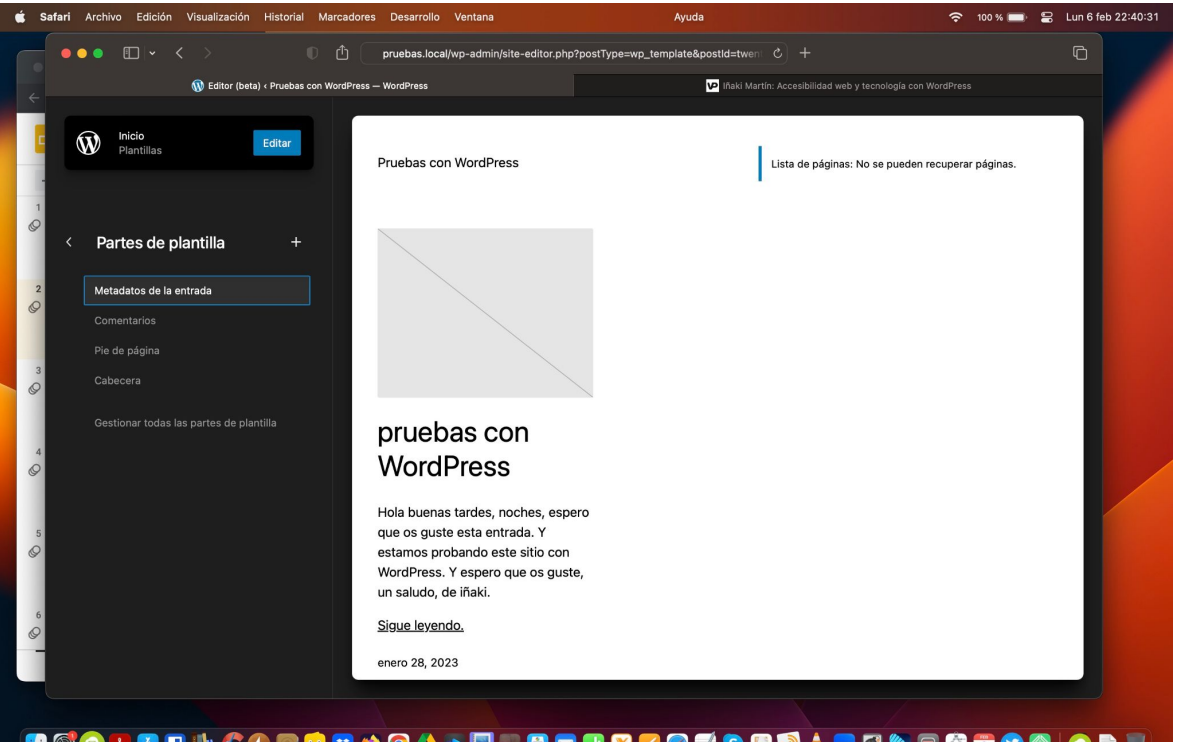

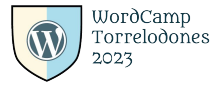

### 📴 🚳 👁 😕 🖸 🐘 🊓 🔗 📾 🔕 😣 🐏 🚱 📣 🐃 📰 📾 📾 🕷 🗙 🖉 🏹 🕲 🔤 👘 🖉 🖉

# 3. Conclusiones:

Se pueden crear entradas y páginas con el editor de bloques hoy en día, pero aún quedan algunas cosas por mejorar, espero que podamos lograr la mejora del editor de bloques, entre todos/as de una forma más accesible y más inclusiva.

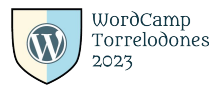

# 4. igracias!

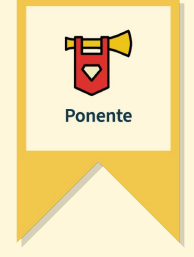

**#WCTorre** 

Agradezco a los asistentes de la WordCamp Torrelodones 2023 por darme la oportunidad de impartir esta charla. Y así, entre todos y todas, crear unas entradas y páginas más accesibles para todas las personas.

Un saludo.

Iñaki

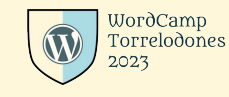